# CREAZIONE NUOVO VIP DURATA ESTESA ADOBE VIP MARKETPLACE

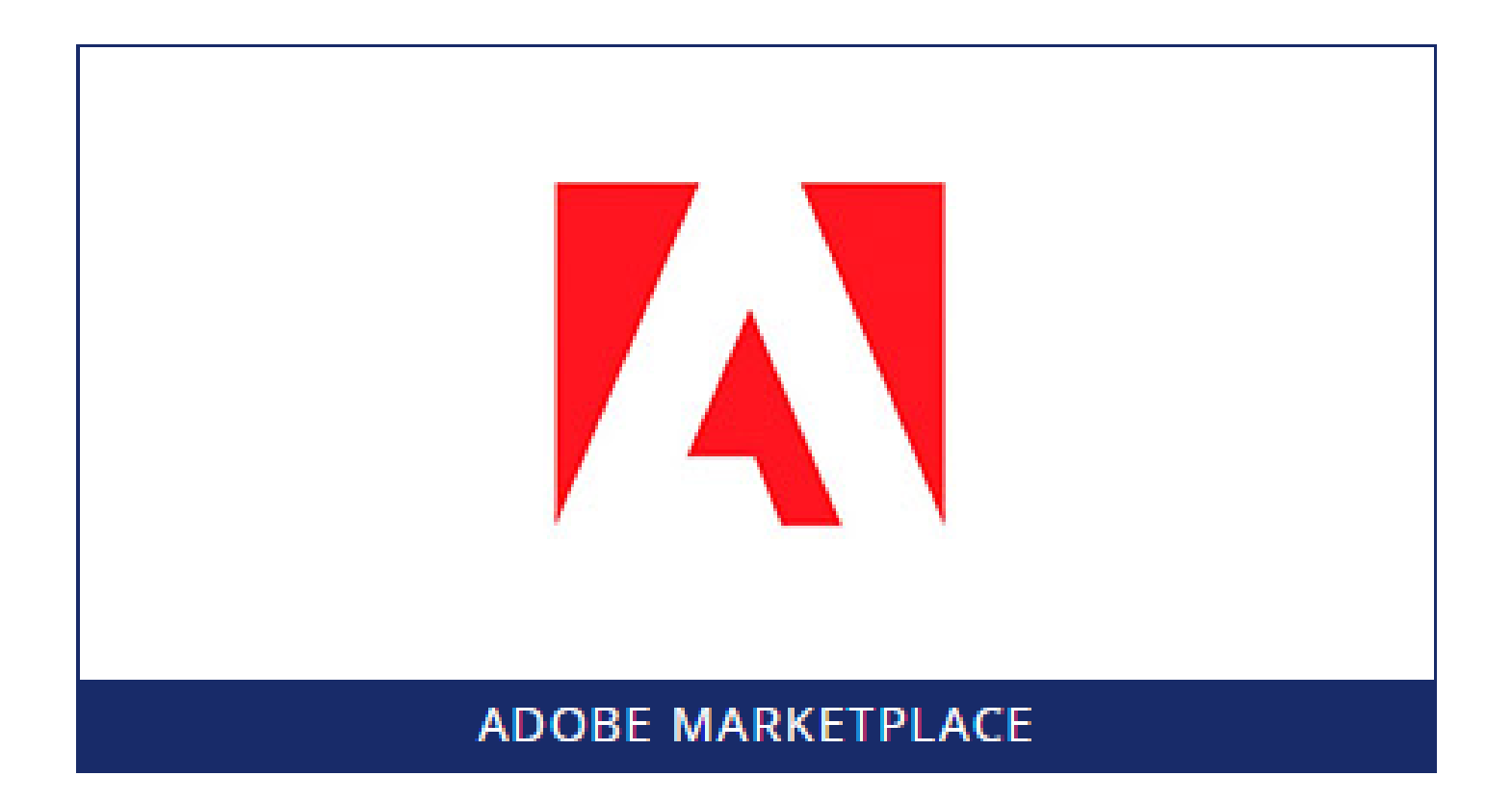

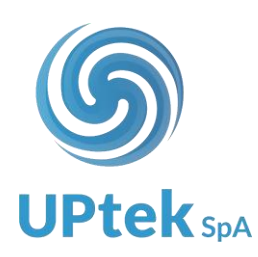

- 1. Effettuare login ad Uptek Spa
- 2. Selezionare la voce SOFTWARE CLOUD dal menù

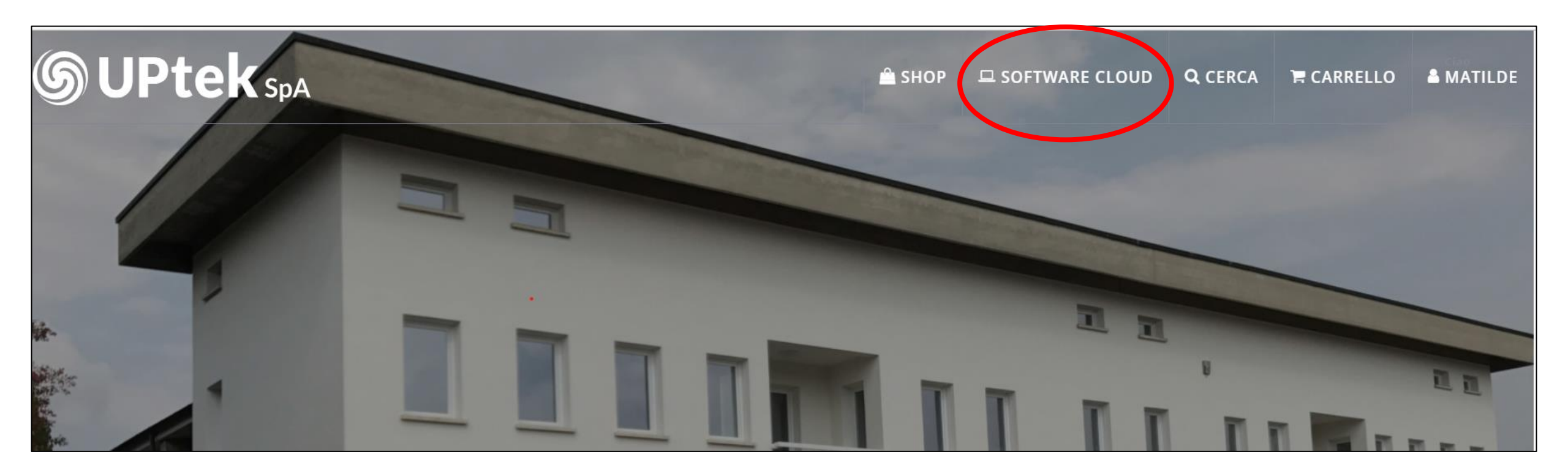

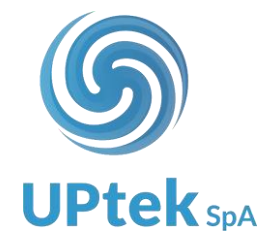

3. Selezionare la voce ADOBE MARKETPLACE

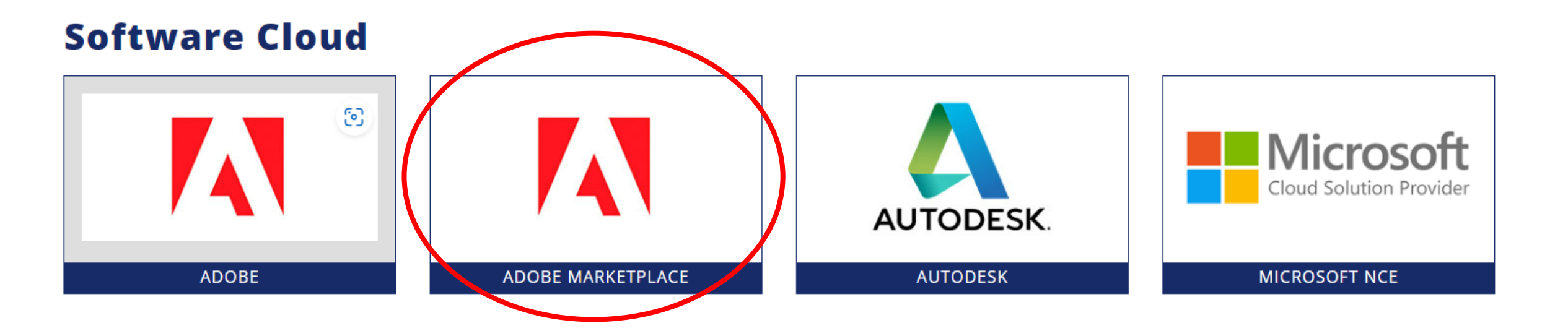

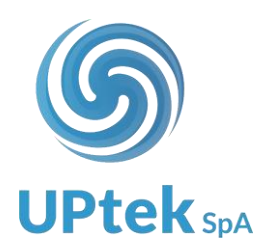

4. Selezionare la voce **SOTTOSCRIZIONI ATTIVE** 

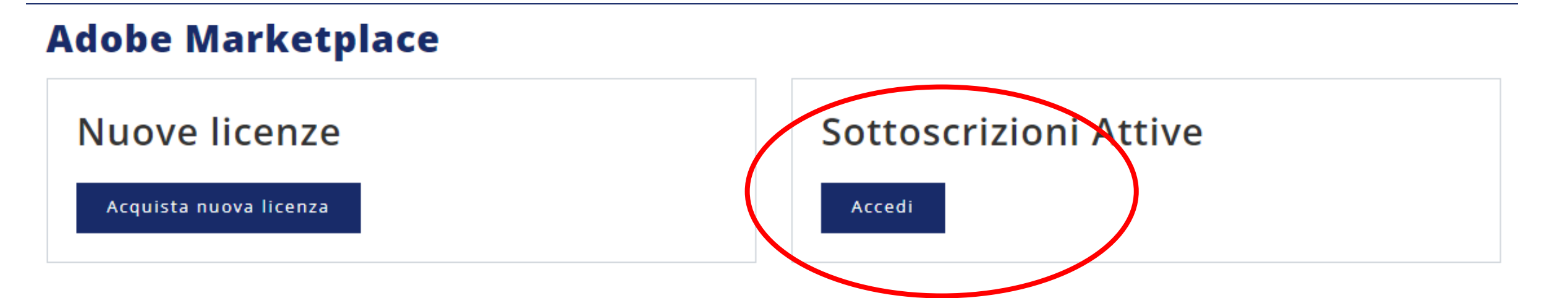

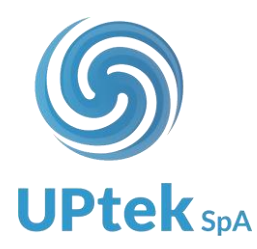

#### 5. Selezionare il tab **TOOL CREAZIONE CUSTOMER**

<u>Home</u> / <u>Software Cloud</u> / <u>Adobe Marketplace</u> / **Sottoscrizioni Attive** 

## **Sottoscrizioni Attive**

|                       |                       |                 | Reseller ID:<br>Stato: 1000 - Attivo<br>Data di creazione: 19/09/2023 |  |
|-----------------------|-----------------------|-----------------|-----------------------------------------------------------------------|--|
| Elenco sottoscrizioni | Migrazione VIP attivi | Tool migrazione | Tool creazione customer                                               |  |

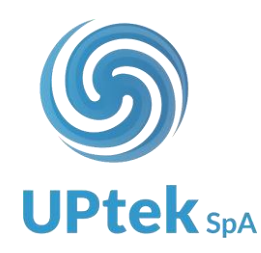

- 6. Inserire i dati end user di intestazione VIP
- 7. flaggare la voce **RICHIEDI EXTENDED TERM PER QUESTO CLIENTE**
- 8. Indicare la data di riferimento > INVIA
- 9. Procedi a ordine nuove licenze

| Home / Software Cloud / Ad                                                                      | dobe Marketplace                       | / Sottoscrizioni Attive |                                                                  |              |            |
|-------------------------------------------------------------------------------------------------|----------------------------------------|-------------------------|------------------------------------------------------------------|--------------|------------|
| Sottoscrizion                                                                                   | i Attive                               |                         |                                                                  |              |            |
|                                                                                                 |                                        |                         | Reseller ID:<br>Stato: 1000 - Attivo<br>Data di creazione: 19/09 | 9/2023       |            |
| Elenco sottoscrizioni                                                                           | Migrazione VIP a                       | attivi Tool migrazione  | Tool creazione custo                                             | mer          |            |
| Ragione Sociale*                                                                                |                                        | Codice Fiscale*         |                                                                  | Partita Iva* |            |
| Nome*                                                                                           | ome* Cognome*                          |                         | Email*                                                           | Т            | elefono*   |
| Indirizzo* Nazione * Italy                                                                      |                                        | CAP*                    | Località*                                                        |              | Provincia* |
| Richiedi Three Year Commit p<br>Richiedi extended term per qu<br>Data di scadenza<br>gg/mm/aaaa | er questo cliente 🗆<br>uesto cliente 🗹 |                         |                                                                  |              |            |
| Invia                                                                                           |                                        |                         |                                                                  |              |            |

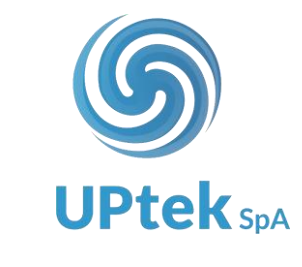

Verificare lo status degli ordini Adobe VIP marketplace

- 1. Effettuare login al sito Uptek Spa
- 2. Selezionare la voce SOFTWARE CLOUD dal menù

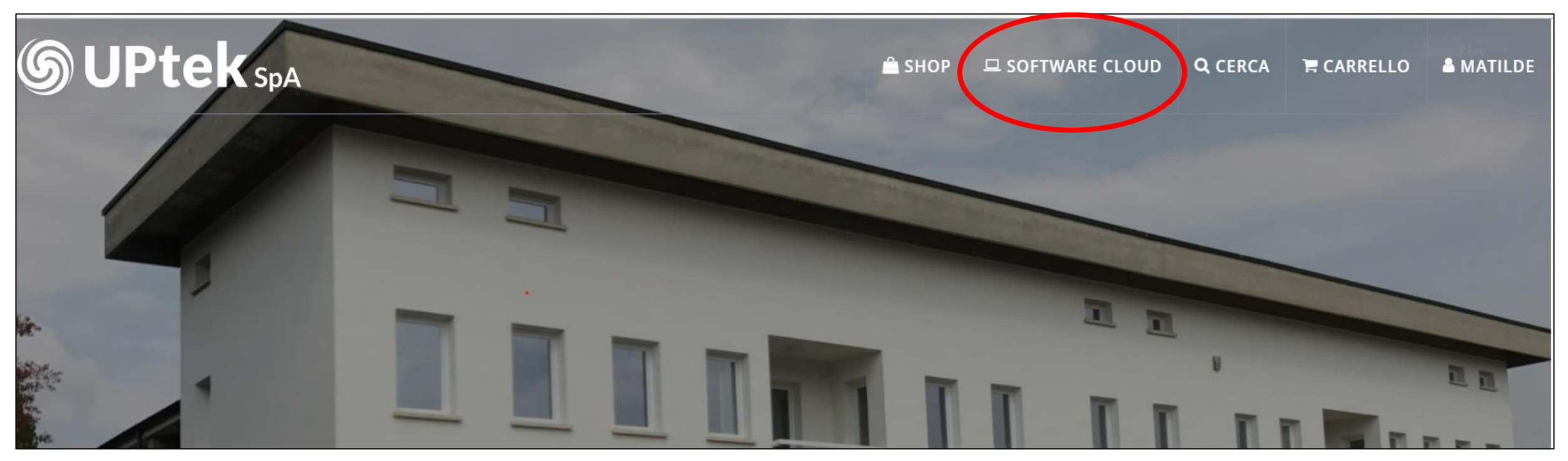

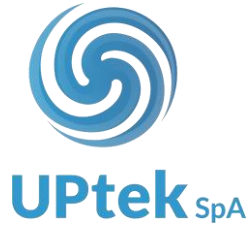

3. Selezionare la voce ADOBE MARKETPLACE

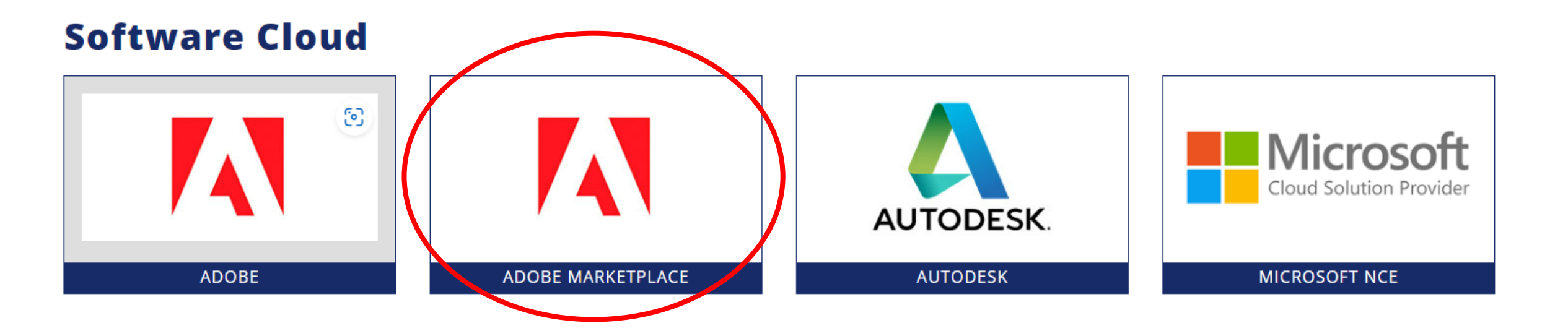

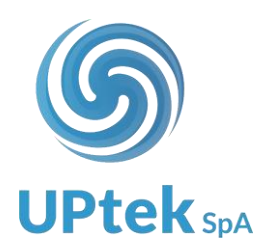

### 4. Selezionare la voce **SOTTOSCRIZIONI ATTIVE**

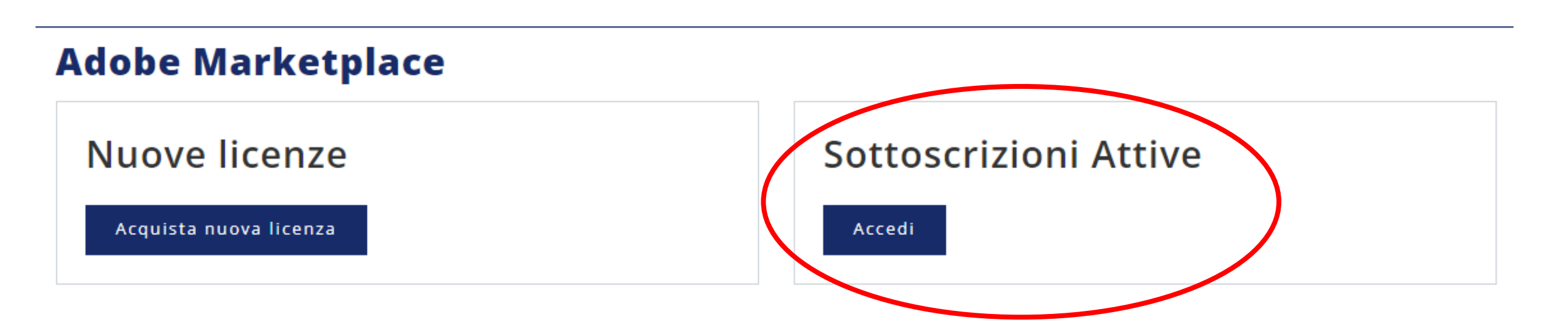

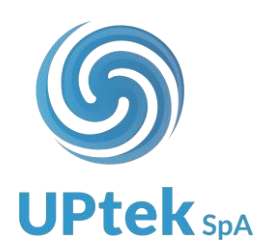

In questa schermata trovate l'elenco dei vostri VIP marketplace attivi Selezionando la voce DETTAGLI CLIENTE > accedete ai dettagli della sottoscrizione (storico ordini e licenze attive)

| Sottoscrizioni Attive |                       |                 |                                                                 |                   |                     |  |  |  |  |  |
|-----------------------|-----------------------|-----------------|-----------------------------------------------------------------|-------------------|---------------------|--|--|--|--|--|
|                       |                       |                 | Reseller ID:<br>Stato: 1000 - Attivo<br>Data di creazione: 04/1 | 0/2023            |                     |  |  |  |  |  |
| Elenco sottoscrizioni | Migrazione VIP attivi | Tool migrazione |                                                                 |                   |                     |  |  |  |  |  |
|                       |                       |                 |                                                                 | Filtra per:       | Licenza in scadenza |  |  |  |  |  |
|                       |                       |                 |                                                                 | Cerca:            |                     |  |  |  |  |  |
| Cliente               |                       | Email Admin     |                                                                 | ÷ Scadenza licenz | e÷                  |  |  |  |  |  |
| Rossi Srl             |                       | Info@           | Prossi.it                                                       | 24/06/2024        | Dettagli cliente »  |  |  |  |  |  |
| Vetreria blu          |                       | info@           | bluvetri.com                                                    | 26/05/2024        | Dettagli cliente »  |  |  |  |  |  |
| Flli Servini          |                       | info@           | ervini.it                                                       | 23/10/2024        | Dettagli cliente »  |  |  |  |  |  |
| Tubi Spa              |                       | info@           | tubispa.com                                                     | 09/12/2024        | Dettagli cliente »  |  |  |  |  |  |
|                       |                       |                 |                                                                 |                   |                     |  |  |  |  |  |
|                       |                       |                 |                                                                 |                   |                     |  |  |  |  |  |
|                       |                       |                 |                                                                 |                   |                     |  |  |  |  |  |

**OPtek** so

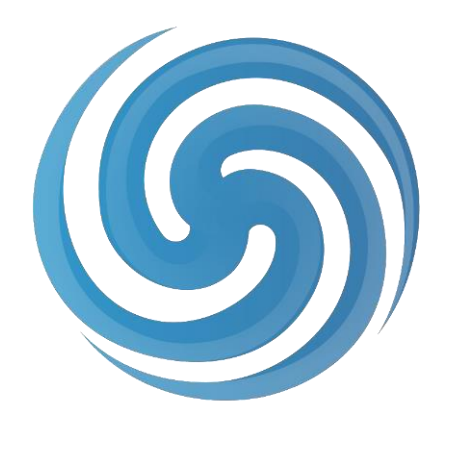

# **UPtek**<sub>SpA</sub>

#### CONTATTI:

Via Anna Maria Enriques Agnoletti, 6/5 42124 Reggio Emilia (RE) Tel +39 0522 1757800 mail: <u>info@uptek.it</u>